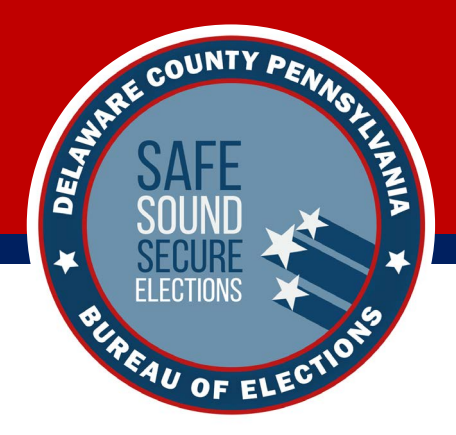

# Opening Polls with Verity Touch Writer

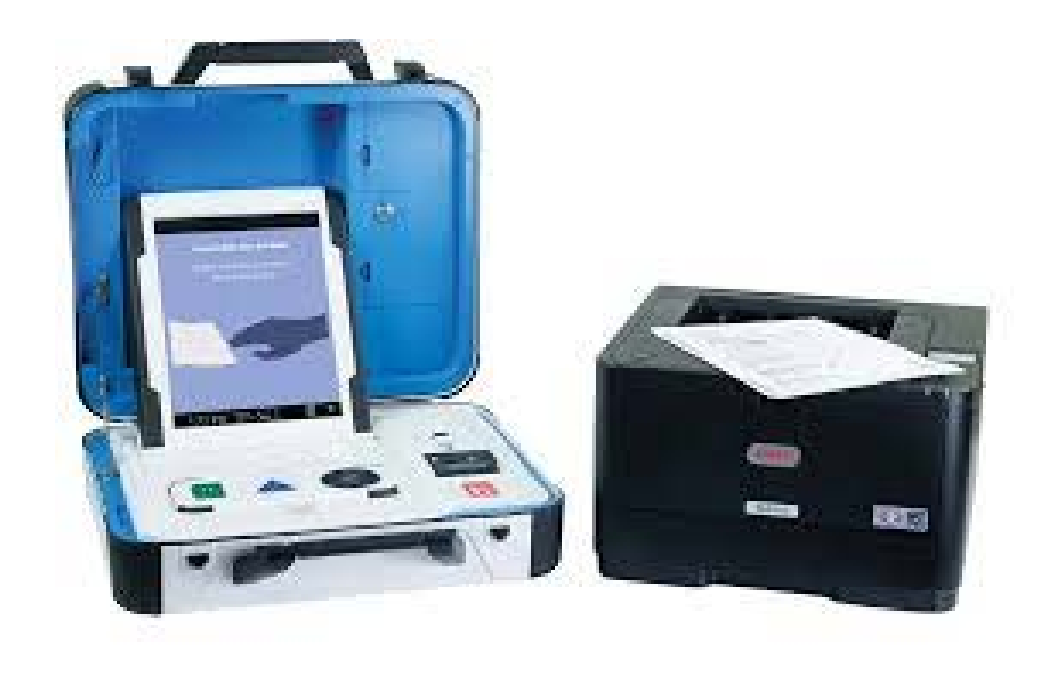

Welcome to the *Opening Polls with Verity Touch Writer* learning module, which focuses on the procedures for printing your initial report, entering codes, and opening the polls on the ADA-compliant Touch Writer. Let's get started!

# **Opening Polls with Verity Touch Writer**

## **Opening the Polls**

Set up and power on all devices. Confirm that you are running on AC power.

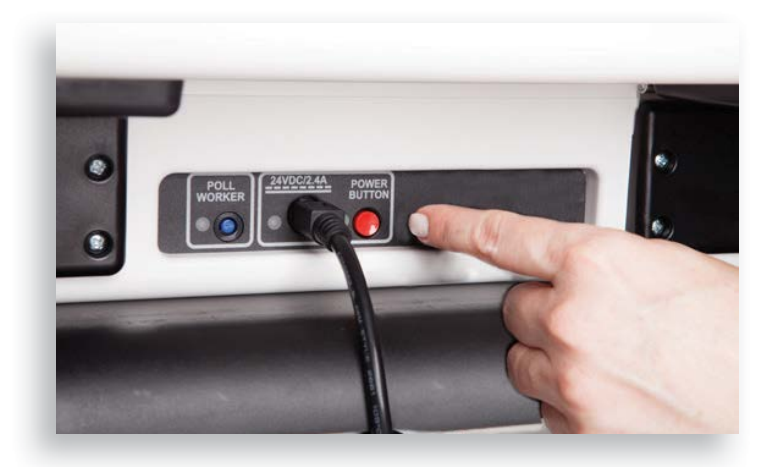

**! IMPORTANT:** Polls should not be opened until the time designated by your jurisdiction. However, should you inadvertently open polls before directed, do NOT close polls; simply wait for the designated time before admitting voters into the polling place.

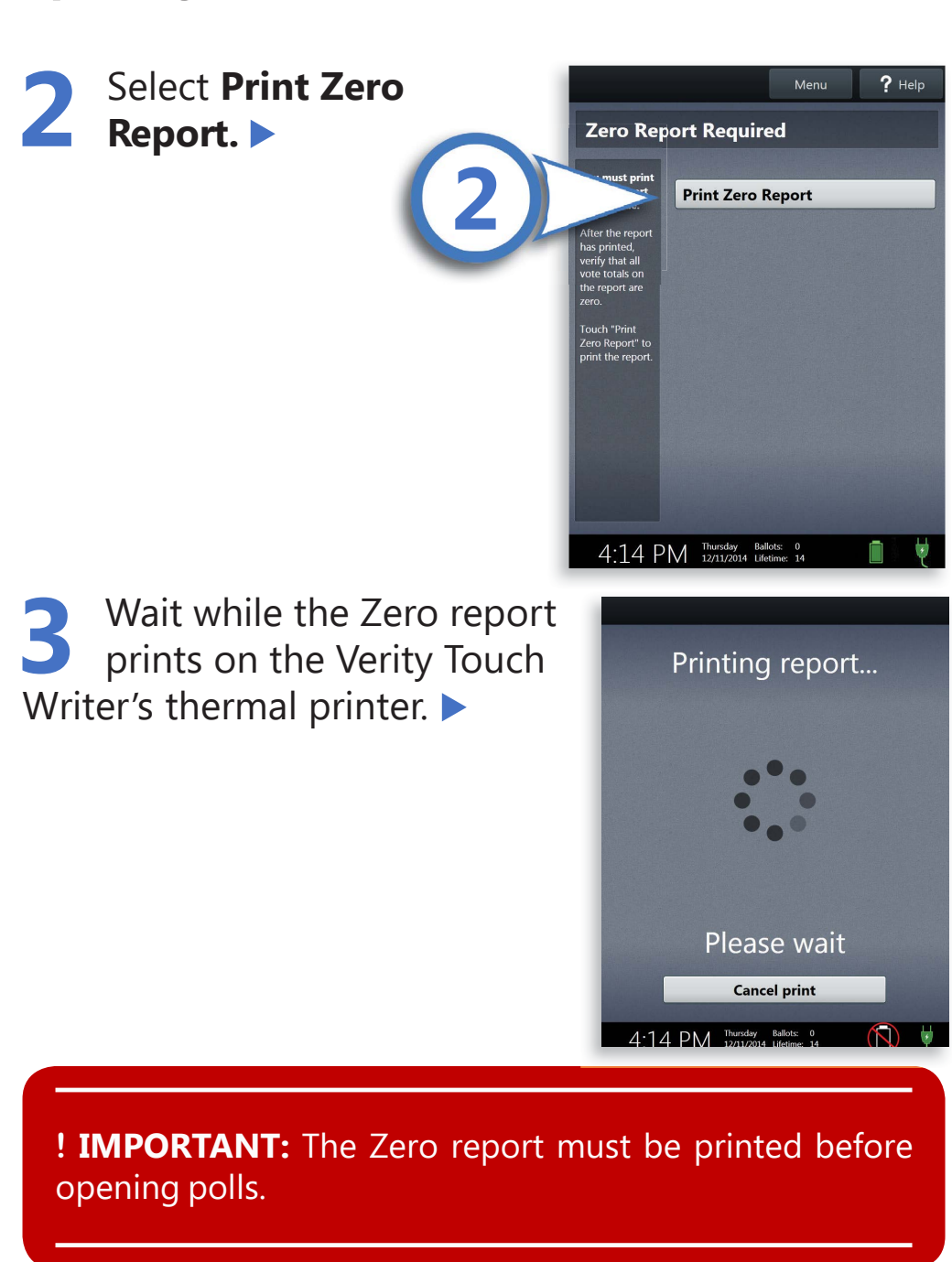

#### **About the Zero Report**

This report verifies that no access codes are issued or ballots printed on the device for the current election. It should also be used to verify that the precinct(s) and polling place are correct.

- The Zero report must be printed before opening polls.
- File this report as per your local jurisdiction guidelines.

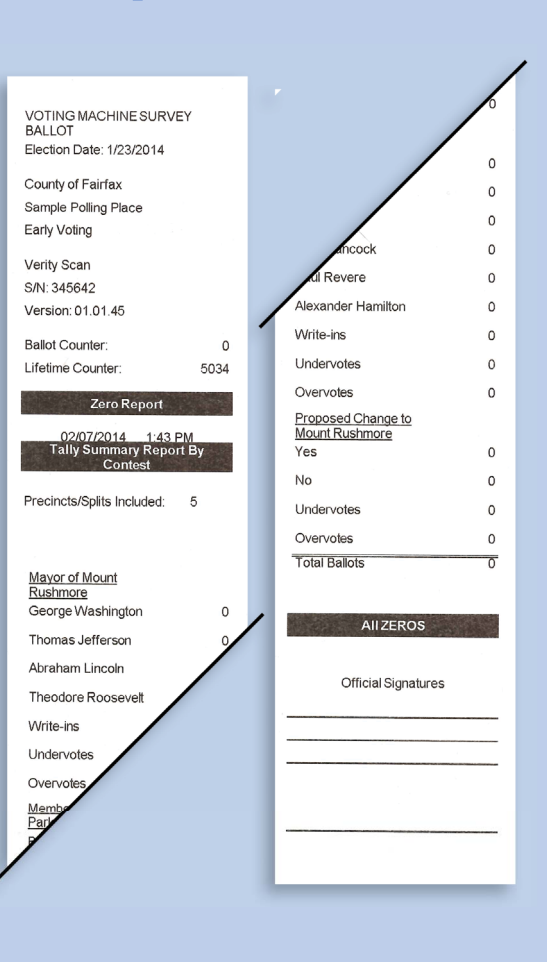

**! IMPORTANT:** Remember, the Zero report must be printed **before** opening polls. Once polls are opened, you cannot print a Zero report.

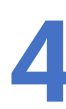

Verify the ballot count total on the Zero report and enter it in the Reconciliation Log.

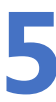

Verify that the precinct(s) and polling place on the report are correct.

Verify that the device clock in the bottom left corner of the screen displays the correct time.

# If the ballot count, precinct/polling place, or device clock are not correct, contact your election office.

Select **Open the Polls.** You can also print a Configuration Readiness report, Precincts Enabled report, or a second copy of the Zero report, if your jurisdiction requires them.

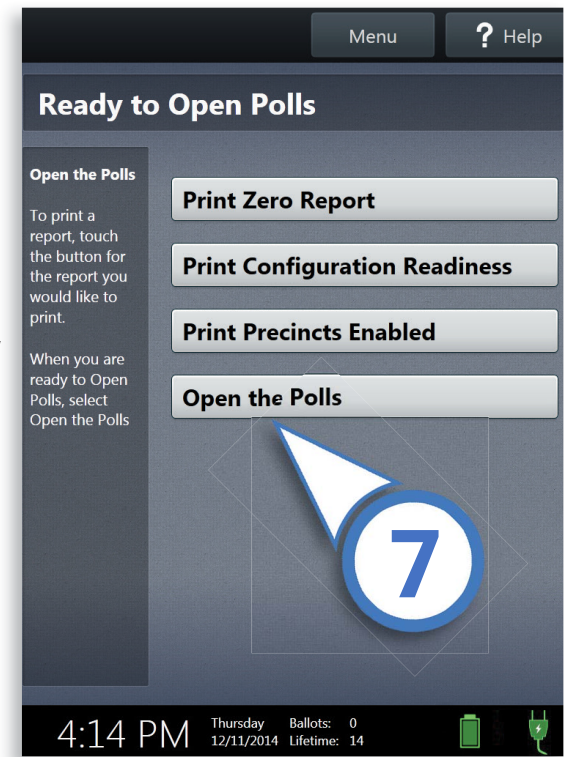

Enter the Open Polls Code, and then select Accept. The Open Polls report will print. ►

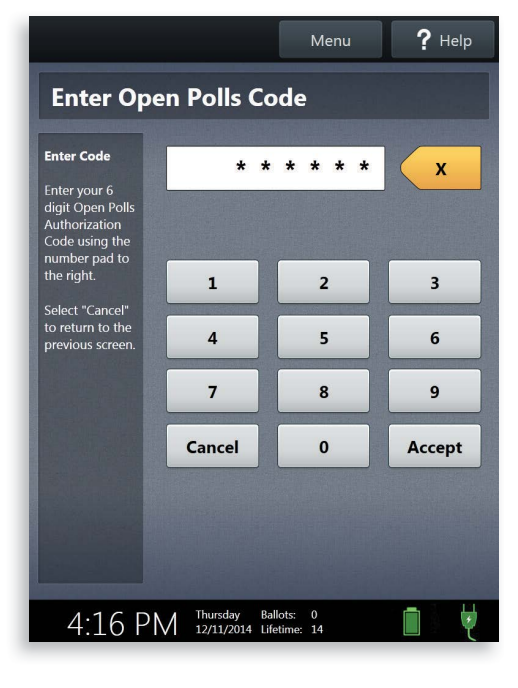

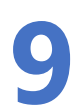

Wait while the Open Polls report prints. ►

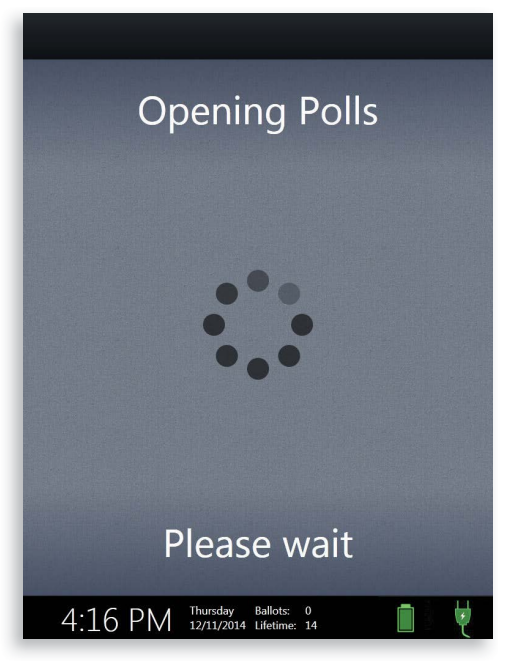

**10** File the Zero report and Open Polls report according to local guidelines.

When the Verity Touch Writer screen displays Enter Access Code (or, if multiple languages are available, Vote in {Language}) the device is ready for voters.

|                                                      | n Audio | A <b>A</b> Screen | ? Help |                                     |     |
|------------------------------------------------------|---------|-------------------|--------|-------------------------------------|-----|
| Enter your access code                               |         |                   |        |                                     |     |
| Enter your<br>access code                            |         |                   | x      |                                     |     |
| To start your<br>ballot, enter<br>your access        |         |                   |        |                                     |     |
| code by<br>touching the<br>numbers. When<br>you have | 1       | 2                 | 3      |                                     |     |
| entered all<br>numbers of<br>your code,              | 4       | 5                 | 6      | Vote in English                     |     |
| touch "Accept."<br>If you do not                     | 7       | 8                 | 9      | Vote en Español                     | ]   |
| code, contact a poll worker.                         |         | 0                 |        | -                                   |     |
|                                                      |         |                   |        |                                     |     |
|                                                      |         |                   |        |                                     |     |
|                                                      |         |                   | Accept |                                     |     |
|                                                      |         |                   |        |                                     |     |
|                                                      |         |                   |        |                                     |     |
|                                                      |         |                   | 11.4   | ο ΛΛΛ Tuesday Votes: 0              |     |
|                                                      |         |                   | 11.4   | O / IVI 11/12/2013 Lifetime: 32,543 | J 🗉 |

### **Opening Polls Checklist**

- 1 Set up Verity Touch Writer
  - 2 Print the Verity Touch Writer Zero report and verify that the ballot count is zero and the precinct/polling place are correct; verify the device clock displays the correct time
- 3 Select Open the Polls and enter your Open Polls Code
  - 4 File reports according to local guidelines; verify that the Touch Writer screen displays as expected